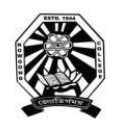

**Nowgong College (Autonomous)** 

## **Examination Form Fill Up Notice** FYUGP First Semester End Term Examinations 2023

This is for information of all concerned that the Examination Form fill up process of Nowgong College (Autonomous) for the students of FYUGP 1<sup>st</sup> Semester, Regular Batch-2023 (B.A., B.Sc., B.Com., B.Voc.) will be done through SAMARTH online portal. After filling up the Online Examination Form, the students shall have to take printouts of the submitted Form as well as Payment Transaction Slip and submit both to the college office along with the photocopy of Marks-sheet/Grade-sheet of last examination passed (H.S.) and Registration Certificate of the Board last attended.

The students are requested to go through the User Manual before filling up their online examination forms. The details of schedule, portal, fee structure etc. are given below.

### <u>Schedule</u>

- 1. Online Form Fill up: 26/11/2023 to 04/12/2023
- 2. Last date of submission of hardcopy at College Office: 05/12/2023

### Portal for Form Fill Up

https://nowgongcollege.samarth.edu.in/index.php/site/login

### **Fee Structure:**

- 1. FYUGP-B.A. (All Major Subjects Except Geography): Rs. 1250/-
- 2. FYUGP-B.A. (Geography Major): Rs. 1450/-
- 3. FYUGP-B.Sc. (All Major Subjects): Rs. 1450/-
- 4. FYUGP-B.Com: Rs. 1250/-
- 5. FYUGP-B.Voc. (BMLT): Rs. 1450/-

#### Documents to be Submitted at College Office

- 1. Hardcopy of Examination Form
- 2. Hardcopy of Payment Slip
- 3. Grade-sheet/Marks-Sheet of the Last Examination Passed
- 4. Registration Certificate of the Board last attended

# Important: The students having minimum required class attendance are only entitled to get the Admit Card and be allowed to appear the examinations.

This is issued with the approval of the Principal, Chief Controller of Examinations, dated 25<sup>th</sup> November 2023.

Skeigh

Controller of Examinations Nowgong College (Autonomous)

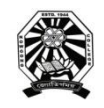

# **Nowgong College (Autonomous)**

## User Manual for Filling the Online Examination Form FYUGP First Semester End Term Examinations 2023

Before proceeding to login into the SAMARTH Examination portal for filling Examination Form, a student has to sign-up to register a new account. The process of New Registration is shown below.

1. Visit the Samarth portal at https://nowgongcollege.samarth.edu.in/index.php/site/login

| NEED REPORT<br>Generation of India | -अराम रारकार पोर्टन<br>Assem Government Portal | Real Honory<br>Ministry of Education                                                                                                | oren Rhart Rivert, erene<br>Desarctment af Histori Education, Assam                                                                               | হান্দ্ৰীয় ডাৰেন্দ্ৰনি ঘাঁইজ<br>National Schularshin Portal                  |                                                             |                |   |       |     |             | A A A+    |
|------------------------------------|------------------------------------------------|----------------------------------------------------------------------------------------------------|----------------------------------------------------------------------------------------------------|------------------------------------------------------------------------------|-------------------------------------------------------------|----------------|---|-------|-----|-------------|-----------|
| 🕄 eGov                             |                                                |                                                                                                    |                                                                                                    |                                                                              |                                                             |                |   | Login | Nev | r User Regi | Istration |
|                                    | Stude                                          | ent Portal                                                                                                    |                                                                                                    |                                                                              |                                                             |                |   |       |     |             |           |
|                                    | Imp<br>• 0<br>•<br>•<br>•<br>•<br>•<br>•       | ortant Instruction<br>lick on the New regist<br>renrolment, your name<br>w account.<br>you have already reg<br>aroinment number and | ons for Student<br>tration button to create a new acco<br>ne, enrolment number and verifica<br>istered you can login to the studen<br>I password. | ount. Fill the programme<br>tion code to register a<br>nt portal by entering | Nowgong Co                                                  | ollege         |   |       |     |             |           |
|                                    | p                                              | assword.                                                                                                    | passworu you can use reset pass                                                                                                    | word to reset your                                                           | Enrolment Number                                            |                |   | -     |     |             |           |
|                                    |                                                |                                                                                                    |                                                                                                    |                                                                              | Enrolment Number Enrolment Number Cannot be blank. Password |                | d | 2     |     |             |           |
|                                    |                                                |                                                                                                    |                                                                                                    |                                                                              | Paisword                                                    |                | 0 |       |     |             |           |
|                                    |                                                |                                                                                                    |                                                                                                    |                                                                              | Passoord cannot be blank                                    | leset Password |   |       |     |             |           |
|                                    |                                                |                                                                                                    |                                                                                                    |                                                                              |                                                             |                |   |       |     |             |           |

2. Click on **'NEW REGISTRATION'** to put your details like Programme, Your Name, Samarth Enrolment Number and Verification Code. Then click on 'SUBMIT' button as shown below. You will get an OTP in your registered mobile number. Insert the OTP and set your confidential PIN (Password).

| C 🗈 https://nowgongcollege.sama                 | theda.in/index.php/stud                | entlogin/registration/register                               |                                                   |                           |                                       | <i>№ Ω</i> | <u>а</u> с | ф    | ¢ @      | S (2         |   |
|-------------------------------------------------|----------------------------------------|--------------------------------------------------------------|---------------------------------------------------|---------------------------|---------------------------------------|------------|------------|------|----------|--------------|---|
| स्व सरकार<br>असम सरकार भोटेक<br>असम सरकार भोटेक | विश्वा संवालय<br>Ministry of Education | उत्त विधा विभाग, अराम<br>Department of Hoher Education Assem | বন্ধনৈ ভাগমূলি গঠন<br>National Scholarship Portal |                           |                                       |            |            |      |          | A- A A       | • |
| 5 eGov                                          |                                        |                                                              |                                                   |                           |                                       |            |            | ogin | New User | Registration |   |
|                                                 |                                        |                                                              |                                                   | Student Registration Form |                                       |            |            |      |          |              |   |
|                                                 |                                        |                                                              |                                                   | Select Programme          | Select                                |            |            |      |          |              | ~ |
|                                                 |                                        |                                                              |                                                   | Name (as on ID card)      |                                       |            |            |      |          |              |   |
|                                                 |                                        |                                                              |                                                   | Enclinent Number          | 1271 55                               |            |            |      |          |              |   |
|                                                 |                                        |                                                              |                                                   |                           |                                       |            |            |      |          |              |   |
|                                                 |                                        |                                                              |                                                   |                           | Click on the text to charge<br>Submit |            |            |      |          |              |   |
| eGov                                            |                                        |                                                              |                                                   |                           |                                       |            |            |      | View P   | ublic Notice |   |
|                                                 |                                        |                                                              |                                                   |                           |                                       |            |            |      |          |              |   |
|                                                 |                                        |                                                              |                                                   |                           |                                       |            |            |      |          |              |   |
|                                                 |                                        |                                                              |                                                   |                           |                                       |            |            |      |          |              |   |
|                                                 |                                        |                                                              |                                                   |                           |                                       |            |            |      |          |              |   |
|                                                 |                                        |                                                              |                                                   |                           |                                       |            |            |      |          |              |   |
|                                                 |                                        |                                                              |                                                   |                           |                                       |            |            |      |          |              |   |

Once a student is registered in the portal, he/she can login to the portal through using Enrolment Number and Password to fill-up the examination form, the process of which is shown in proceeding pages.

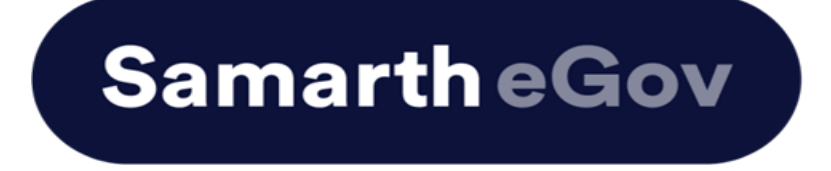

# <u>User Manual for Examination Form at</u> <u>Institution Student Portal</u>

The Examination Form filling process is divided into two Activities. Students must complete Activity 1( Course Selection) and then Activity 2 (Examination Form Submission) to complete the process.

## **Activity 1 - Course Selection:**

In this activity, Students need to select the papers/courses opted for the current semester.

### **Activity 2- Examination Form Submission:**

In this activity, Students need to select the (Appearing/Compartment/Improvement) papers/courses in which they want to appear for the examination according to the Institute's policy.

# For more details on the Examination policy, please visit the Institution website.

# **Steps to Complete Activity 1 - Course Selection**

# Step 1: Open the student portal through {Student portal Url}, the homepage will appear as below:

Students can mention their Enrolment number and Password and then click on the Login button.

| Student Sign In<br>Enrolment Number |          |
|-------------------------------------|----------|
| Enrolment Number                    |          |
| Password                            |          |
| Password                            |          |
| Login                               |          |
| New Registration Reset              | Password |

### Step 2: Student Dashboard:

Once the student successfully logs in to the student portal, the dashboard will be shown, following which, the student can see the respective programme which has been allocated to him/her.

| <ul> <li>A Dashboard</li> <li>Student</li> <li>Dashboard</li> <li>Profile</li> <li>NC-VCS001:<br/>Bachelor of Vocation</li> <li>Fee</li> <li>Course(s) Selection</li> <li>Services</li> <li>Hall Admit Card</li> </ul> |
|----------------------------------------------------------------------------------------------------|

### **Step 3: Course Selection for the Respective Programme:**

Students can Click on the CLICK HERE button for course selection.

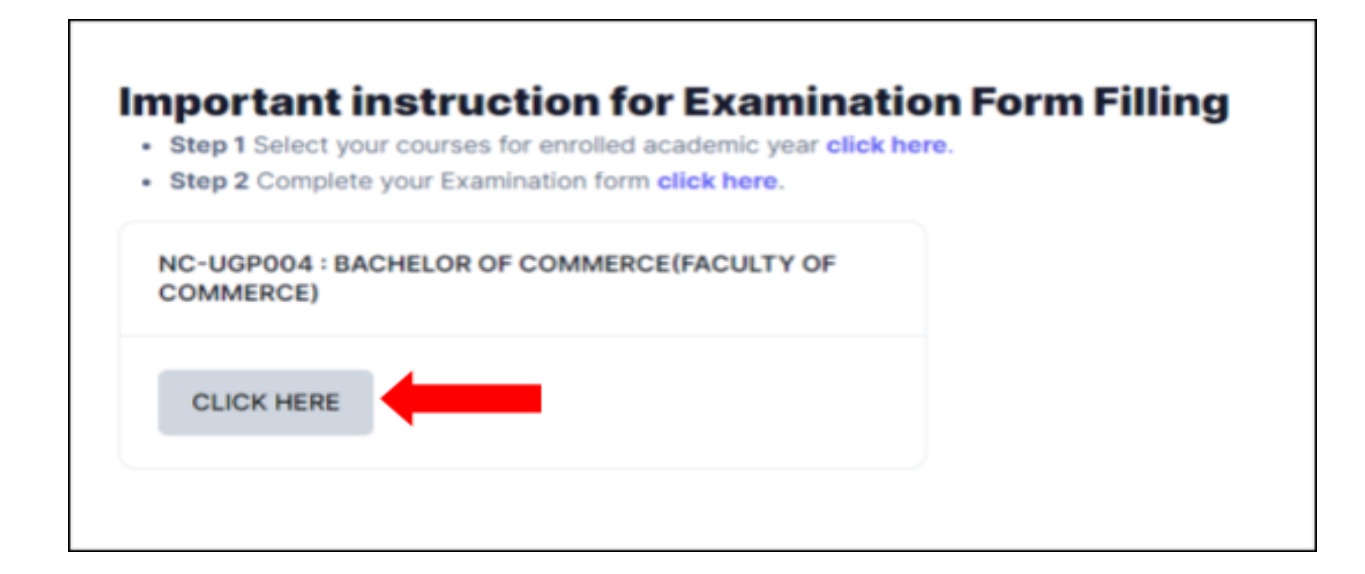

Students need to check the programme details and then click on the Click here to select your courses button.

| Name                   | DEMO                                                          | Enrolment Number        |
|------------------------|---------------------------------------------------------------|-------------------------|
| Level                  | BACHELOR                                                      | Examination Roll Number |
| Admission (Year-Cycle) | 2023-JULY                                                     | Admission Quota         |
| ABC ID                 | !! Action required click here to link/create your ABC Account |                         |
|                        |                                                               |                         |

## **Step 4: Course Selection Section:**

Students need to select the courses/papers for the first semester from the drop-down and click on **SUBMIT** button.

| Course Sele    | ection Section           |             |           |                                                                                                    |                                                       |           |                   |                |  |  |
|----------------|--------------------------|-------------|-----------|----------------------------------------------------------------------------------------------------|-------------------------------------------------------|-----------|-------------------|----------------|--|--|
| Enrolement Nur | nber:                    | DEMO        | Programme | NC-VCS001 : Bachelor of Vocation                                                                                                    | Session                                               | 2023-JULY | Refrence Number : | Category : OBC |  |  |
| ourses Selecti | on for SEMESTER 1        |             |           |                                                                                                    |                                                       |           |                   |                |  |  |
| S.No           | Option Type              |             |           | Course Code : Course Name (Credit)                                                                                                    |                                                       |           |                   |                |  |  |
| 1              | MAJOR                    |             |           | MELT-MAJ-1014 : Basic anatomy & physiology (4.00)                                                                                                    |                                                       |           |                   |                |  |  |
| 2              | MINOR                    |             |           | MELT-MIN-1014 : General Microbiology (4.00)                                                                                                    |                                                       |           |                   |                |  |  |
| 3              | INTERDISCIPLINARY COURSE |             |           | ARAB-IDC-1014 : Arabic Learning-I (4.00)                                                                                                    | ARAB-IDC-1014 : Arabic Learning-I (4.00)              |           |                   |                |  |  |
| 4              | SKILL ENHANCEMENT COURSE |             |           | BOTA-SEC-1014 : Nursery and Gardening (4.00)                                                                                                    |                                                       |           |                   |                |  |  |
| 5              | ABILITY ENHANCE!         | MENT COURSE |           | HIND-AEC-1012 : Vyakaran Evam Vyavaharik Hindi (                                                                                                    | ,2.00)                                                |           |                   |                |  |  |
| 6              | VALUE ADDED COL          | URSE        |           | Select maximum 4 credit. You have selected 4 credit,<br>E M3C *UAC *1012 : Environmental Sounce (2.00)<br>NASS *UAC *1012 : Mational Service Scheme (2.00)<br>UNE* V4C *1012 : Understanding India (2.00)<br>UDEF *UAC *1012 (Donins) : Dur Energy Future (Online) (2.00)<br>PUSF *UAC *1012 (Online) : Model Thinking (Online) (2.00) | remaing selection 0 c<br>gion & Science (Online) (2.0 | redit.    |                   |                |  |  |
|                |                          |             |           |                                                                                                    |                                                       |           | Acti              | vate Windows   |  |  |

### **Step 5: Update Course Selection Section:**

When the student clicks on the **Submit** button, the dashboard is shown and if the student wants to update the selected courses/papers, he/she can click on the **Update course selection** button. If this is not required, then the student will click on the **Submit course selection** button.

| Enrolement Number:   |                       | DEMO           | Programme | NC-VCS001 | Bachelor of Vocation           | Session | 2023-JULY | Refrence Number : 4 |         | Category : OBC |  |
|----------------------|-----------------------|----------------|-----------|-----------|--------------------------------|---------|-----------|---------------------|---------|----------------|--|
| /our Course Selectio | ons                   |                |           |           |                                |         |           |                     |         |                |  |
| S.No                 | Course Co             | ode            |           |           | Name of Course                 |         |           | Credits             | Term    | Term           |  |
| 1                    | MELT-MAJ-1014 : MAJOR |                |           |           | Basic anatomy & physiology     | 4.00    | 1 SEMES   | 1 SEMESTER          |         |                |  |
| 2                    | MELT-MIN              | €-1014 : MINOR |           |           | General Microbiology           | 4.00    | 1 SEMES   | 1 SEMESTER          |         |                |  |
| 3                    | ARAB-IDC              | >1014          |           |           | Arabic Learning-I              |         |           | 4.00                | 1 SEMES | TER            |  |
| 4                    | BOTA-SEC              | 0-1014         |           |           | Nursery and Gardening          | 4.00    | 1 SEMES   | TER                 |         |                |  |
| 5                    | HIND-AEC              | 2-1012         |           |           | Vyakaran Evam Vyavaharik Hindi | 2.00    | 1 SEMES   | 1 SEMESTER          |         |                |  |
| 6                    | ENSC-VA               | C-1012         |           |           | Environmental Science          | 2.00    | 1 SEMES   | 1 SEMESTER          |         |                |  |
| 7                    | NASS-VA               | C-1012         |           |           | National Service Scheme        | 2.00    | 1 SEMES   | 1 SEMESTER          |         |                |  |
| Total Credit         |                       |                |           |           |                                |         |           | 22                  |         |                |  |
|                      |                       |                |           |           |                                |         |           |                     |         |                |  |

After clicking on the **Submit course selection** button, the courses will be submitted successfully and a pop-up message (*Courses submitted successfully*) appears on the dashboard.

| fo!<br>ourses subr | nitted successfully click here |                                                   |                         |      |                           |                         |                                  |
|--------------------|--------------------------------|---------------------------------------------------|-------------------------|------|---------------------------|-------------------------|----------------------------------|
| 4C-VCS001          | Bachelor of Vocation           |                                                   |                         |      |                           |                         |                                  |
| Name               | DEMO                           |                                                   | Enrolment Number        | DEMO | Organizational unit (Auto | onomous College Campus) | 97: Nowgong College (Autonomous) |
| Level              | rel BACHELOR                   |                                                   | Examination Roll Number | DEMO | Delivery Mode             |                         | Face to face                     |
| Admission          | (Year-Cycle) 2023-JULY         |                                                   | Admission Quota         | OBC  | Discipline                |                         | MLT (Major) MLT (Minor)          |
| ABC ID             | !! Action rec                  | quired click here to link/create your ABC Account |                         |      |                           |                         |                                  |
| fy Courses         |                                |                                                   |                         |      |                           |                         |                                  |
| -                  | CODE                           | TITLE                                             | CATEGORY                |      | CREDITS                   | TERM                    | CYCLE                            |
| 1                  | MELT-MAJ-1014                  | Basic anatomy & physiology                        | COMPULSORY              |      | 4.00                      | 1 SEMESTER              | JULY 2023                        |
| 2                  | MELT-MIN-1014                  | General Microbiology                              | COMPULSORY              |      | 4.00                      | 1 SEMESTER              | JULY 2023                        |
| з                  | ARAB-IDC-1014                  | Arabic Learning-I                                 | ELECTIVE                |      | 4.00                      | 1 SEMESTER              | JULY 2023                        |
| 4                  | BOTA-SEC-1014                  | Nursery and Gardening                             | COMPULSORY              |      | 4.00                      | 1 SEMESTER              | JULY 2023                        |
| 5                  | HIND-AEC-1012                  | Vyakaran Evam Vyavaharik Hindi                    | COMPULBORY              |      | 2.00                      | 1 SEMESTER              | JULY 2023                        |
|                    | ENSC-VAC-1012                  | Environmental Science                             | ELECTIVE                |      | 2.00                      | 1 SEMESTER              | JULY 2023                        |
| 6                  |                                |                                                   |                         |      |                           |                         |                                  |

# **Steps for Activity 2- Examination Form Submission**

### **Step 1: Examination Registration:**

Once students click on the Examination Registration option which is visible on the left sidebar menu then this dashboard will appear which is shown below:

| 🙊 su                                                                                | ♠ > NOWGONG COLLEGE<br>STUDENT PORTAL                                                                              |
|-------------------------------------------------------------------------------------|----------------------------------------------------------------------------------------------------|
| A Dashboard                                                                         | EXAMINATION-REGISTRATION                                                                                           |
|                                                                                     | Registration open for <b>REGULAR</b> examination 1 SEMESTER 2023 December 2023-24 NC-VCS001 · Bachelor of Vocation |
| <ul> <li>Student</li> <li>Dashboard</li> <li>Profile</li> <li>NC-VCS001:</li> </ul> | CLICK HERE                                                                                                    |
| Bachelor of<br>Fee<br>Course(s) S<br>Services                                       | Selection REGISTRATION HISTORY                                                                                     |
| Examination     Registration     Hall Admit                                         | n CLICK HERE                                                                                                    |
|                                                                                     |                                                                                                    |

In this dashboard, students can check their examination form-related details and if students belong to the PwD category, they can mention their Nature of Disability and if they require a Scribe, they can select Yes. If the student don't belong to the PwD category, he/she can select Not Applicable from the dropdown.

| A Dashboard                                                            |                                             | <b>F</b>                     |                                                                         |                    | (                                           |               |                                    |              |                                  |
|------------------------------------------------------------------------|---------------------------------------------|------------------------------|-------------------------------------------------------------------------|--------------------|---------------------------------------------|---------------|------------------------------------|--------------|----------------------------------|
|                                                                        |                                             | Exami                        | nation Course(s) sel                                                    | ectior             | form for NC-V                               | CSO           | )1 : Bachelor of Voca              | tion         |                                  |
| <ul> <li>Student</li> <li>Dashboard</li> <li>Profile</li> </ul>        |                                             |                              | Examinat                                                                | tion S             | ession Decemb                               | oer 20        | 023-24                             |              |                                  |
| NC-VCS001:     Bachelor of Vocation                                    | Name                                        | DEMO2                        | Enrolment Number                                                        | DEM                | 02                                          | Orga          | nizational unit (Autonomous Colleg | e Campus)    | 97: Nowgong College (Autonomous) |
| <ul> <li>Fee</li> <li>Course(s) Selection</li> <li>Services</li> </ul> | Level                                       | BACHELOR                     | Program Type                                                            | DEGF               | REE                                         | Delivery Mode |                                    | Face to face |                                  |
| Examination     Registration                                           | Admission (Year-Cycle)                      | 2023-JULY                    | Roll Number                                                             | DEM                | 02                                          | Disci         | pline                              |              | MLT (Major) MLT (Minor)          |
| Hall Admit Card                                                        | Email                                       | mohsin.ali@samarth.ac.in     | Student Ph. No.<br>Mother Ph. No.<br>Father Ph. No.<br>Guardian Ph. No. | 91611              | 123502                                      |               |                                    |              |                                  |
|                                                                        | Mother Name<br>Father Name<br>Guardian Name | DEMO2 MOTHER<br>DEMO2 FATHER | Correspondence Address                                                  | DEM<br>DEM<br>NAG/ | D2 LINE 1<br>D LINE 2<br>AON, 782103, Assam | ABC           | D                                  |              |                                  |
|                                                                        | Examination Session                         |                              |                                                                         |                    | December 2023-24                            |               | Examination Type                   | REGULAR      |                                  |
|                                                                        | Select your PwD (Persons w                  | ith Disabilities) Status     |                                                                         |                    |                                             |               |                                    |              |                                  |
|                                                                        | Select                                      |                              |                                                                         |                    |                                             |               |                                    |              |                                  |
|                                                                        | Enter Disability Perc                       | entage                       |                                                                         |                    |                                             |               |                                    |              |                                  |
| Democratiku Caro                                                       | Select whether you need scr                 | ribe in examination          |                                                                         |                    |                                             |               |                                    |              |                                  |
| Powered by 5 CGOV                                                      | Select                                      |                              |                                                                         |                    |                                             |               |                                    |              |                                  |

| A Dashboard                                                    | Mother Nan<br>Father Nam<br>Guardian Na | ne<br>e<br>ame                    | DEMO MOTHER<br>DEMO FATHER   | Correspondence Address | DEMO<br>DEMO LINE 2<br>NAGAON, 782103, Assam | ABC II     | ID               |                    |                    |  |  |  |
|----------------------------------------------------------------|-----------------------------------------|-----------------------------------|------------------------------|------------------------|----------------------------------------------|------------|------------------|--------------------|--------------------|--|--|--|
| <ul> <li>Student</li> </ul>                                    | Examination                             | n Session                         |                              |                        | December 2023-24                             | E          | Examination Type | REGULAR            |                    |  |  |  |
| Dashboard     Profile     NC-VCS001 :     Bachelor of Vocation | Select your<br>Not Ap                   | PwD (Persons wi                   | th Disabilities) Status      |                        |                                              |            |                  |                    |                    |  |  |  |
| <ul> <li>Fee</li> <li>Course(s) Selection</li> </ul>           | Course(s) S                             | Course(s) Selection               |                              |                        |                                              |            |                  |                    |                    |  |  |  |
| Services     Examination                                       | S.No                                    | Course Co                         | de : Name                    |                        | Course Credits                               | c          | Course Term      | Туре               | Action             |  |  |  |
| <ul><li>Registration</li><li>Hall Admit Card</li></ul>         | 1 MELT-MIN-1014 : General Microbiology  |                                   |                              | 4.00                   | 1                                            | 1 SEMESTER | REGULAR          | REQUIRED SELECTION |                    |  |  |  |
| <ul> <li>Hair Admit Card</li> </ul>                            | 2                                       | ARAB-IDC-1014 : Arabic Learning-I |                              |                        | 4.00                                         | 1          | 1 SEMESTER       | REGULAR            | REQUIRED SELECTION |  |  |  |
|                                                                | 3                                       | MELT-MAJ                          | -1014 : Basic anatomy & phy: | 4.00                   | 1                                            | 1 SEMESTER | REGULAR          | REQUIRED SELECTION |                    |  |  |  |
|                                                                | 4                                       | BOTA-SEC                          | -1014 : Nursery and Gardenir | ng                     | 4.00                                         | 1          | 1 SEMESTER       | REGULAR            | REQUIRED SELECTION |  |  |  |
|                                                                | 5                                       | HIND-AEC                          | 1012 : Vyakaran Evam Vyava   | aharik Hindi           | 2.00                                         | 1          | 1 SEMESTER       | REGULAR            | REQUIRED SELECTION |  |  |  |
|                                                                | 6                                       | ENSC-VAC                          | -1012 : Environmental Scienc | ce                     | 2.00                                         | 1          | 1 SEMESTER       | REGULAR            | REQUIRED SELECTION |  |  |  |
|                                                                | 7                                       | NASS-VAC                          | -1012 : National Service Sch | eme                    | 2.00                                         | 1          | 1 SEMESTER       | REGULAR            | REQUIRED SELECTION |  |  |  |
|                                                                |                                         |                                   |                              |                        | Submit Canc                                  | el         |                  |                    |                    |  |  |  |
| Powered by S eGov                                              |                                         |                                   |                              |                        |                                              |            |                  |                    |                    |  |  |  |

Then Click on the **Submit** button.

## **Step 2: Submission of Papers/Courses:**

After clicking on the Submit button, the option of **Update Course(s)** and **Fee Submission** will be visible to the students. If students want to update

the courses, they can do so or if they do not want to, they can submit their examination form by submitting the exam fee.

| A Dashboard                                       | Course(:  | ;) Selected                                    |                     |                            |                      |         |
|---------------------------------------------------|-----------|------------------------------------------------|---------------------|----------------------------|----------------------|---------|
| - Student                                         | S.No      | Course Code : Name                             | Course Credit(s)    | Term                       | Classification       | Туре    |
| <ul> <li>Dashboard</li> <li>Profile</li> </ul>    | 1         | MELT-MIN-1014 : General Microbiology           | 4.00                | 1 SEMESTER                 | THEORY AND PRACTICAL | REGULAR |
| NC-VCS001 :     Bachelor of Vocation              | 2         | ARAB-IDC-1014 : Arabic Learning-I              | 4.00                | 1 SEMESTER                 | THEORY AND PRACTICAL | REGULAR |
| <ul><li>Fee</li><li>Course(s) Selection</li></ul> | 3         | MELT-MAJ-1014 : Basic anatomy & physiology     | 4.00                | 1 SEMESTER                 | THEORY AND PRACTICAL | REGULAR |
| Services     Examination                          | 4         | BOTA-SEC-1014 : Nursery and Gardening          | 4.00                | 1 SEMESTER                 | THEORY AND PRACTICAL | REGULAR |
| Registration     Hall Admit Card                  | 5         | HIND-AEC-1012 : Vyakaran Evam Vyavaharik Hindi | 2.00                | 1 SEMESTER                 | THEORY               | REGULAR |
|                                                   | 6         | ENSC-VAC-1012 : Environmental Science          | 2.00                | 1 SEMESTER                 | THEORY               | REGULAR |
|                                                   | 7         | NASS-VAC-1012 : National Service Scheme        | 2.00                | 1 SEMESTER                 | THEORY               | REGULAR |
|                                                   | Examina   | tion fee details                               |                     |                            |                      |         |
|                                                   | S.No      | Fee Component                                  |                     |                            |                      | Amount  |
|                                                   | 1         | Fee not applicable.                            |                     |                            |                      | INR 0   |
|                                                   | Total fee |                                                |                     |                            |                      | INR 0   |
|                                                   |           | Upda                                           | te Course(s) Submit | Course(s) Selection Cancel |                      |         |

Then click on the **Submit Course(s) Selection** button

| 👲 su                                                                                                    | NOWGONG COLLEGE STUDENT PORTAL                                                    |                |                                                                         |            |                                                 | Public Notice(s) / Results      | DEMO ~ |
|----------------------------------------------------------------------------------------------------|-----------------------------------------------------------------------------------|----------------|-------------------------------------------------------------------------|------------|-------------------------------------------------|---------------------------------|--------|
| Dashboard     Dashboard     Dashboard     Profile     NC-VCS001 :     Bachelor of Vocation     Free     Course(s) Selection     Services     Examination     Registration     Hall Admit Card | Success!<br>Examination form submitted successfully.                              |                |                                                                         |            |                                                 |                                 | ×      |
|                                                                                                    | Nowgong College         Examination Form for Examination Session December 2023-24 |                |                                                                         |            |                                                 | Print Application               |        |
|                                                                                                    | Name                                                                              | DEMO           | Enrolment Number                                                        | DEMO       | Organizational unit (Autonomous College Campus) | 97: Nowgong College (Autonomous | :)     |
|                                                                                                    | Level                                                                             | BACHELOR       | Program Type                                                            | DEGREE     | Delivery Mode                                   | Face to face                    |        |
|                                                                                                    | Admission (Year-Cycle)                                                            | 2023-JULY      | Roll Number                                                             | DEMO       | Discipline                                      | MLT (Major) MLT (Minor)         |        |
| Powered by SeGov                                                                                                    | Email                                                                             | DEMO@gmail.com | Student Ph. No.<br>Mother Ph. No.<br>Father Ph. No.<br>Guardian Ph. No. | 9123456789 |                                                 |                                 |        |

Once students submit their Examination form, a message (*Examination form Submitted Successfully*) will be displayed and students can also print their examination form from the **Print Application** option.

### The Process of Payment of Examination Fee

The stipulated examination fee is to be deposited/paid by the students in online-mode through any of the ways mentioned below.

a. Payment through QR Code Scan.

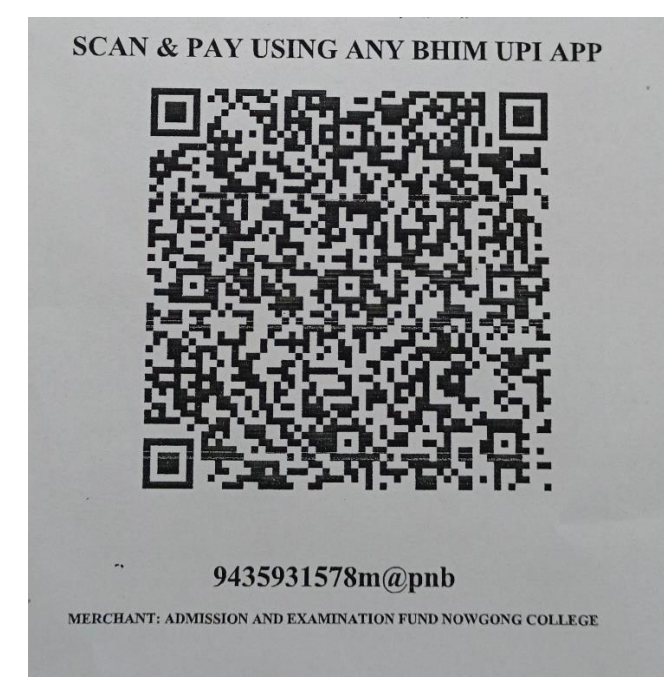

### b. Through UPI ID: 9435931578m@pnb

#### c. Online Account Transfer:

Name of the Bank: Punjab National Bank Account No.: 7257010035574 Account Name: Admission and Examination Fund IFSC: PUNB0RRBAGB

Please note the transaction number and date which will be required while submitting the examination form.